# Procedura di configurazione di AMP Update Server

# Sommario

Introduzione Prerequisiti Fasi di installazione Tutte le piattaforme IIS di Windows Creazione directory Aggiorna creazione attività Configurazione Gestione IIS Apache/Nginx Configurazione criteri Verifica Informazioni correlate

# Introduzione

In questo documento viene descritta in dettaglio la configurazione di Cisco Advanced Malware Protection (AMP) TETRA Update Server.

# Prerequisiti

- Conoscenza degli host server, ad esempio Windows 2012R2 o CentOS 6.9 x86\_64.
- Conoscenza di software di hosting come IIS (solo Windows), Apache, Nginx
- Host del server configurati con HTTPS abilitato e certificato attendibile valido installato.
- Opzione del server di aggiornamento locale HTTPS configurata.

**Nota:** Per informazioni dettagliate sull'abilitazione della configurazione e dei requisiti di Local Update Server, fare riferimento al capitolo 25 della Guida per l'utente di AMP for Endpoints, disponibile <u>qui</u>.

(https://docs.amp.cisco.com/en/A4E/AMP%20for%20Endpoints%20User%20Guide.pdf)

**Nota:** Gli host server (IIS, Apache, Nginx) sono prodotti di terze parti e non sono supportati da Cisco. Per domande che esulano dalle procedure fornite, fare riferimento ai team di supporto dei rispettivi prodotti.

**Avviso:** Se AMP è configurato con un server proxy, tutto il traffico di aggiornamento (incluso TETRA) continuerà a essere inviato tramite il server proxy al server locale. Accertarsi che il traffico possa passare al proxy senza modifiche mentre è in transito.

# Fasi di installazione

### Tutte le piattaforme

- 1. Confermare il sistema operativo del server di hosting.
- 2. Confermare il portale AMP for Endpoints Dashboard, scaricare il pacchetto software dell'Updater e il file di configurazione.

### AMP for Endpoints Console:

STATI UNITI - https://console.amp.cisco.com/tetra\_update

UE - https://console.eu.amp.cisco.com/tetra\_update

APJC - https://console.apjc.amp.cisco.com/tetra\_update

IIS di Windows

Nota: I passaggi seguenti si basano sul nuovo pool di applicazioni di IIS per ospitare le firme, non sul pool di applicazioni predefinito. Per utilizzare il pool predefinito, modificare la cartella —mirror nei passaggi forniti in modo che rifletta il percorso di hosting Web predefinito (C:\inetpub\wwwroot)

#### Creazione directory

- 1. Creare una nuova cartella sull'unità principale, denominandola TETRA.
- 2. Copiare il pacchetto del software di aggiornamento dell'AMP compresso e il file di configurazione nella cartella TETRA creata.
- 3. Decomprimere il pacchetto software in questa cartella.
- 4. Creare una nuova cartella denominata Signatures all'interno della cartella TETRA.

#### Aggiorna creazione attività

- 1. Aprire la riga di comando e passare alla cartella C:\TETRA.cd C:\TETRA
- 2. Eseguire il comando update-win-x86-64.exe fetch -config="C:\TETRA\config.xml" -once -mirror C:\TETRA\Signatures
- 3. Aprire l'Utilità di pianificazione e creare una nuova attività. (Azione > Crea task) per eseguire automaticamente il software di aggiornamento con le seguenti opzioni, se necessario:
- 4. Selezionare la scheda Generale. Immettere un nome per il task.Selezionare Esegui indipendentemente dal fatto che l'utente sia connesso o meno.Selezionare Esegui con i privilegi più elevati.Selezionare sistema operativo dall'elenco a discesa Configura.

| Θ                           |                                   | Create Task                      |                     |             | ×          |  |  |  |
|-----------------------------|-----------------------------------|----------------------------------|---------------------|-------------|------------|--|--|--|
| General Trig                | gers Actions Cond                 | itions Settings                  |                     |             |            |  |  |  |
| Name:                       | Name: TETRAUPDATES                |                                  |                     |             |            |  |  |  |
| Location:                   | X.                                |                                  |                     |             |            |  |  |  |
| Author:                     | WIN-MFM1SN38U6                    | J\Administrator                  |                     |             |            |  |  |  |
| Description:                |                                   |                                  |                     |             |            |  |  |  |
|                             |                                   |                                  |                     |             |            |  |  |  |
|                             |                                   |                                  |                     |             |            |  |  |  |
| - Security opt              | ions                              |                                  |                     |             |            |  |  |  |
| When runni                  | ng the task, use the fo           | ollowing user account:           |                     |             |            |  |  |  |
| WIN-MFM1                    | SN3BU6U\Administra                | tor                              |                     | Change User | r or Group |  |  |  |
| O Run only                  | O Run only when user is logged on |                                  |                     |             |            |  |  |  |
| Run whee                    | ther user is logged on            | or not                           |                     |             |            |  |  |  |
| 🗌 Do n                      | ot store password. Th             | ne task will only have access to | o local computer re | esources.   |            |  |  |  |
| Run with highest privileges |                                   |                                  |                     |             |            |  |  |  |
| Hidden                      | Configure for:                    | Windows Server 2012 R2           |                     |             | ~          |  |  |  |
|                             |                                   |                                  |                     | ОК          | Cancel     |  |  |  |

5. Selezionare la scheda Trigger.

- Fare clic su New.
- Selezionare In base a una pianificazione dall'elenco a discesa Inizia il task.
- Selezionare **Daily** in Settings (Impostazioni).
- Selezionare Ripeti attività ogni, selezionare 1 ora dall'elenco a discesa e scegliere Indefinito dal menu "per una durata di:"
- Verificare che l'opzione Enabled sia selezionata.
- Fare clic su OK.

| New Trigger                                                                                                    | x |
|----------------------------------------------------------------------------------------------------|---|
| Begin the task: On a schedule   Settings   One time   Daily   Weekly   Monthly     Recur every:     1     days                                                                                                    |   |
| Advanced settings  Delay task for up to (random delay): 1 hour  Repeat task every: 1 hour  for a duration of: Indefinitely  for a duration of: Stop all running tasks at end of repetition duration Stop task if it runs longer than: 3 days  Expire: 12/20/2019  Ket Adv:56 PM  Synchronize across time zones  Enabled |   |
| OK Cancel                                                                                                    |   |

### 6. Selezionare la scheda Azioni

- Fare clic su New.
- Selezionare Avvia un programma dal menu a discesa Azione.
- Immettere C:ITETRAlupdate-win-x86-64.exe nel campo Programma/script.
- Immettere fetch -config C:\TETRA\config.xml -once -mirror C:\TETRA\Signatures nel campo Aggiungi argomenti.
- Immettere C:\TETRA nel campo Inizia in
- Fare clic su OK.

|                                                      | New Action               | n ×                   |  |  |  |  |
|------------------------------------------------------|--------------------------|-----------------------|--|--|--|--|
| You must specify what action this task will perform. |                          |                       |  |  |  |  |
| Action:                                              | Start a program          | ~                     |  |  |  |  |
| Setting                                              | 5                        |                       |  |  |  |  |
| Progra                                               | im/script:               |                       |  |  |  |  |
| C:\TE                                                | RA\update-win-x86-64.exe | Browse                |  |  |  |  |
| Add a                                                | rguments (optional):     | fetchconfig C:\TETRA' |  |  |  |  |
| Start in                                             | n (optional):            | C:\TETRA              |  |  |  |  |
|                                                      |                          |                       |  |  |  |  |
|                                                      |                          |                       |  |  |  |  |
|                                                      |                          |                       |  |  |  |  |
|                                                      |                          |                       |  |  |  |  |
|                                                      |                          |                       |  |  |  |  |
|                                                      |                          |                       |  |  |  |  |
|                                                      |                          |                       |  |  |  |  |
|                                                      |                          |                       |  |  |  |  |
|                                                      |                          | OK Cancel             |  |  |  |  |

7. [Facoltativo] Selezionare la scheda Condizioni.

Selezionare l'opzione Riattiva il computer per eseguire questa attività.

| O Creat                                                                                                    | e Task 🛛 🗙                                            |
|----------------------------------------------------------------------------------------------------|-------------------------------------------------------|
| General Triggers Actions Conditions Settings                                                                           |                                                       |
| Specify the conditions that, along with the trigger, deter<br>run if any condition specified here is not true.<br>Idle | ermine whether the task should run. The task will not |
| Start the task only if the computer is idle for:                                                                       | 10 minutes v                                          |
| Wait for idle for:                                                                                                    | 1 hour v                                              |
| Stop if the computer ceases to be idle                                                                                 |                                                       |
| Restart if the idle state resumes                                                                                      |                                                       |
| Power                                                                                                    |                                                       |
| Start the task only if the computer is on AC power                                                                     |                                                       |
| Stop if the computer switches to battery power                                                                         |                                                       |
| Wake the computer to run this task                                                                                     |                                                       |
| Network     Start only if the following network connection is ava                                                      | ilable                                                |
|                                                                                                    | moure.                                                |
| Any connection                                                                                                    | v                                                     |
|                                                                                                    |                                                       |
|                                                                                                    |                                                       |
|                                                                                                    |                                                       |
|                                                                                                    |                                                       |
|                                                                                                    | OK Cancel                                             |
|                                                                                                    |                                                       |

8 Selezionare la scheda Settings.

- Verificare che l'opzione Non avviare una nuova istanza sia selezionata in Se l'attività è già in esecuzione.
- Fare clic su OK.

| O Create Task                                                                                                    |             | x |
|----------------------------------------------------------------------------------------------------|-------------|---|
| General         Triggers         Actions         Conditions         Settings           Specify additional settings that affect the behavior of the task. |             | ٦ |
| Allow task to be run on demand                                                                                                    |             |   |
| Run task as soon as possible after a scheduled start is missed                                                                                           | 1           |   |
| If the task fails, restart every:                                                                                                    | 1 minute v  |   |
| Attempt to restart up to:                                                                                                    | 3: times    |   |
| Stop the task if it runs longer than:                                                                                                    | 3 days 🗸    |   |
| If the running task does not end when requested, force it to                                                                                             | stop        |   |
| If the task is not scheduled to run again, delete it after:                                                                                              | 30 days 🗸 🗸 |   |
| If the task is already running, then the following rule applies:                                                                                         |             |   |
| Do not start a new instance 🗸                                                                                                    |             |   |
|                                                                                                    | OK Cancel   |   |

9. Immettere le credenziali per l'account che eseguirà il task.

Nota: Andare al passaggio 5 quando è configurato il pool di applicazioni predefinito.

1. Passare a (IIS) Manager (In Server Manager > Strumenti)

2. Espandere la colonna destra fino a quando la **cartella Siti** è visibile, **Fare clic con il pulsante destro del mouse e selezionare Aggiungi sito Web**.

| <i>\$</i> ]                                          |                    | Int               | ernet Information Services ( | IIS) Manager                  | = 0 X                                     |
|------------------------------------------------------|--------------------|-------------------|------------------------------|-------------------------------|-------------------------------------------|
| 🐨 💽 🔹 🖬 WN-MPM19408                                  | IUSU + Stes +      |                   |                              |                               | <b>₩</b> = 5 (0 ·                         |
| File View Help                                       |                    |                   |                              |                               |                                           |
| Connections           Q. •         Image: State Page | Sites              | • 🐨 Go - 🖓 Show A | U Group by: No Grouping      |                               | Actions  Add Website Set Website Defaults |
| - 2 Application Pools                                | Name *             | ID Status         | Binding                      | Path                          | e neg                                     |
| Add Website                                          | M.D.Hault Web Site | 1 Stated (H       | ~:00 (Hrtp)                  | NSystemDrive Nunetpubliummoot |                                           |
| Refresh                                              |                    |                   |                              |                               |                                           |
| Switch to Content Vie                                | ew                 |                   |                              |                               |                                           |
| 4 10 3                                               | features View 🕡    | Content View      |                              |                               |                                           |
| Ready                                                |                    |                   |                              |                               | 41.                                       |
|                                                      |                    |                   |                              |                               |                                           |

3. Scegliere un nome. Per Percorso fisico selezionare la cartella *C:\TETRA\Signatures* in cui sono state scaricate le firme.

| Add Website ? X                                                                                                    |
|----------------------------------------------------------------------------------------------------|
| Site name: Application pool:<br>tetra Select                                                                                                |
| Content Directory Physical path: C:\TETRA\Signatures Pass-through authentication Connect as Test Settings                                   |
| Binding   Type: IP address:   http II Unassigned   Host name:   tetraupdate.bgl-amp.lab   Example: www.contoso.com or marketing.contoso.com |
| ✓ Start Website immediately                                                                                                    |
| OK Cancel                                                                                                    |

4. Non modificare le associazioni. **Configurare un nome host** e un nome server **separati**. I nomi scelti devono essere risolvibili dai client. URL che verrà configurato nel criterio.

5. Selezionare il sito, passare a Tipi MIME e aggiungere i seguenti tipi MIME:

- .gzip, flusso di applicazioni/ottetti
- .dat, flusso di applicazioni/ottetti
- .id, flusso-applicazione/ottetto
- .sig, Application/octet-stream

| Image: State     Image: State     Image: State   Image: State                                                                                                    | Internet Information Services (IIS) Manager                                                                                                    | _ O X                                                                                                    |
|----------------------------------------------------------------------------------------------------|----------------------------------------------------------------------------------------------------|----------------------------------------------------------------------------------------------------|
| File:       View       Help         Constraints       Constraints       Constraints       Constraints         Constraints       Constraints       Constraints       Constraints       Constraints         Constraints       Constraints       Constraints       Constraints       Constraints       Constraints         Constraints       Constraints <thconstraints< th="">       Constraints<td>😧 🕜 🔮 a WINAMINTSKIBURU a Step a tetra a</td><td>6 = 0 0 ·</td></thconstraints<>                                                                                                    | 😧 🕜 🔮 a WINAMINTSKIBURU a Step a tetra a                                                                                                    | 6 = 0 0 ·                                                                                                    |
| Consections       Consections                                                                                                    | File View Help                                                                                                    |                                                                                                    |
| The second second | Connection         Image: Start Fage         Image: Start Fage | Action       Action       Edit Ster       Endings       Ensic Settings       Vew Applications<br>Vew Visual Overctories       Manage Website       Stat       Stat       Stat       Stat       Stat       Stat       Stat       Stat       Stat       Constant       Advanced Settings       Configure<br>Limits       Help |
| Feedy 91                                                                                                    | Ready                                                                                                    | •q.,                                                                                                    |

6. Passare al **file web.config** (che si trova nella cartella mirror), aggiungere le seguenti righe all'inizio del file.

| <b>S</b>                          |                     |                             | Internet Information Services (IIS) Manager                                                                                                    |   | _ 0 X                   |
|-----------------------------------|---------------------|-----------------------------|----------------------------------------------------------------------------------------------------|---|-------------------------|
| why MMSX20000 > Step > tetra >    |                     |                             |                                                                                                    |   | <b>₩</b> = 5 <b>0</b> - |
| File View Help                    |                     |                             |                                                                                                    |   |                         |
| Connections                       | -                   |                             |                                                                                                    |   | Actions                 |
| 9-01019                           | MIME                | Types                       |                                                                                                    |   |                         |
| A Stat Pase                       | -                   |                             |                                                                                                    |   |                         |
| WIN-MEMISNIBUSU (WIN-M            | Use this feature to | manage the list of file nam | ne extensions and associated content types that are served as static files by the Web server.                                                                                                    |   | Lat.                    |
| - 2 Application Pools             | Group by: No-G      | rouping +                   |                                                                                                    |   | A femove                |
| a 📓 Stes                          | Extension*          | MME Type                    | Entry Type                                                                                                    | A | Help                    |
| 5 😜 Default Web Site              | -101                | application/x-quic          | Inherited                                                                                                    |   |                         |
| 2 🥸 tetra                         | .ed                 | application/octet           | Inherited                                                                                                    |   |                         |
|                                   | .0                  | audio/v.pn-realau           | Inherited                                                                                                    |   |                         |
|                                   | .ram                | audio/s-pn-realau           | Inherited                                                                                                    |   |                         |
|                                   | 100                 | application/octet           | Inherited                                                                                                    |   |                         |
|                                   | .465                | image/s-cmu-raster          | inherited                                                                                                    |   |                         |
|                                   |                     | image/vnd.m-real            | Inherited                                                                                                    |   |                         |
|                                   | .sgb                | image/s-rgb                 | Inherited                                                                                                    |   |                         |
|                                   | .m                  | application/vnd.m           | Inherited                                                                                                    |   |                         |
|                                   | .mi                 | audio/mid                   | Inherited                                                                                                    |   |                         |
|                                   | .roff               | application/s-buff          | Inherited                                                                                                    |   |                         |
|                                   | .spm                | audio/s-pn-realau           | Inherited                                                                                                    |   |                         |
|                                   | 11                  | application/iff             | Inherited                                                                                                    |   |                         |
|                                   | AL.                 | ted/incheet                 | Inherited                                                                                                    |   |                         |
|                                   | acd                 | application/s-mss           | Inherited                                                                                                    | 1 |                         |
|                                   | -543                | ted/scriptlet               | Inherited                                                                                                    | - |                         |
|                                   | -348                | application/octet           | Inherited                                                                                                    |   |                         |
|                                   | setpay              | application/set-pa          | Inherited                                                                                                    |   |                         |
|                                   | .sebeg              | application/set-re          | Inherited                                                                                                    |   |                         |
|                                   | sgmi                | ted/spml                    | Inherited                                                                                                    |   |                         |
|                                   | sh                  | application/x-sh            | inherited                                                                                                    |   |                         |
|                                   | shar                | application/s-shar          | Inherited                                                                                                    |   |                         |
|                                   | 00                  | application/octet           | Local                                                                                                    |   |                         |
|                                   |                     | Annie Wenn's - that's       | and the second second s |   |                         |
| C 10 2                            | Features View       | Content View                |                                                                                                    |   |                         |
| Configuration: 'tetra' web.config |                     |                             |                                                                                                    |   | <b>9</b> 27             |

Al termine, il contenuto del file C:\TETRA\Signatures\web.config apparirà come tale quando visualizzato in un editor di testo. La sintassi e la spaziatura devono rimanere invariate rispetto all'esempio fornito.

**Nota:** AMP for Endpoints Connector richiede la presenza dell'intestazione HTTP del server nella risposta per il corretto funzionamento. Se l'intestazione HTTP del server è stata disattivata, è possibile che il server Web richieda una configurazione aggiuntiva specificata di seguito.

Ènecessario installare l'estensione per la riscrittura dell'URL. Aggiungere il seguente frammento XML alla configurazione del server in /[MIRROR\_DIRECTORY]/web.config:

```
<rewrite>
<rules>
<rule name="Rewrite fetch URL">
<match url="^(.*)_[\d]*\/avx\/(.*)$" />
<action type="Redirect" url="{R:1}/avx/{R:2}" appendQueryString="false" />
</rule>
</rule>
</rules>
</rewrite>
```

**Nota:** Eseguire questa modifica manualmente con un editor di testo o con Gestione IIS utilizzando il modulo URL Rewrite. Il modulo Rewrite può essere installato dal seguente URL (<u>https://www.iis.net/downloads/microsoft/url-rewrite</u>)

Al termine, il contenuto del file C:\TETRA\Signatures\web.config apparirà come tale quando visualizzato in un editor di testo. La sintassi e la spaziatura devono rimanere invariate rispetto all'esempio fornito.

#### Apache/Nginx

**Nota:** I passaggi forniti presuppongono che le firme vengano fornite dalla directory predefinita del software di hosting Web.

- 1. Creare una nuova cartella sull'unità radice denominata TETRA.
- 2. Decomprimere il pacchetto di script scaricato in questa cartella.
- 3. Eseguire il comando Chmod +x update-linux\* per concedere agli script l'autorizzazione di esecuzione.
- 4. Eseguire il comando per recuperare i file di aggiornamento TETRA.

This command may vary depending on your directory structure.

5. Per automatizzare il processo di aggiornamento del server, aggiungere un processo cron al server:

0 \*\*\*\*/TETRA/update-linux-x86-64 fetch --config /TETRA/config.xml --once --mirror /var/www/html/
 6. Continuare a seguire la procedura descritta in Configurazione dei criteri per configurare i criteri in modo che utilizzino il server di aggiornamento.

### **Configurazione criteri**

1. Passare al criterio per utilizzare il server di aggiornamento e in *Impostazioni avanzate > TETRA* selezionare: Casella di controllo per il server

di aggiornamento AMP localell nome host o l'indirizzo IP del server di aggiornamento nel formato <hostname.domain.root> o indirizzo IP.

**Attenzione:** Non includere alcun protocollo prima o dopo le sottodirectory; in caso contrario, si verificherà un errore durante il download.

[Facoltativo] Casella di controllo Usa HTTPS per gli aggiornamenti della definizione TETRA: se il server locale è configurato con un certificato corretto e per i connettori per usare HTTPS.

### Verifica

Passare alla directory C:\inetpub\wwwroot\, C:\TETRA\Signature o /var/www/html e verificare che le firme aggiornate siano visibili. Le firme verranno scaricate dal server al client finale in attesa del successivo ciclo di sincronizzazione oppure in attesa dell'eliminazione manuale delle firme esistenti e del download. L'impostazione predefinita è un intervallo di 1 ora per la verifica della disponibilità di un aggiornamento.

## Informazioni correlate

- Documentazione e supporto tecnico Cisco Systems
- Cisco AMP for Endpoints Note tecniche
- <u>Cisco AMP for Endpoints Guida per l'utente</u>